## How to change position for Shoutbox

This guide will instruct you about how to change position for Shoutbox.

Generally, Shoutbox app is located in block 3 at default but admin can move them to any blocks. In order to change position for it, please go to adminCP area>Appearance>Blocks>Block Manager. In the field Page, choose the option Member Home Page (core.index-member).

| 🛯 Dashboard   | Â | Plack Managar                                |        |                                     |  |  |
|---------------|---|----------------------------------------------|--------|-------------------------------------|--|--|
| 🗘 Apps        | × |                                              |        |                                     |  |  |
| Globalization | ~ |                                              |        |                                     |  |  |
| 🔎 Appearance  | ^ | Page<br>Mambar Home Page (core index-membar) |        |                                     |  |  |
| Themes        |   | Henner Home Fage (coreindex menner)          |        |                                     |  |  |
|               |   |                                              |        |                                     |  |  |
| Menus         |   | Block 1                                      |        |                                     |  |  |
| Blocks        | _ | ID Title                                     | Apps   | Active Settings                     |  |  |
| Ø Members     | ~ |                                              |        |                                     |  |  |
| 🙆 Settings    | ~ | 14 🗘 Clickers Online                         | Friend |                                     |  |  |
|               |   | 6                                            | Core   | OFF 🔅                               |  |  |
| 🗲 Maintenance | ~ |                                              |        |                                     |  |  |
|               |   | Block 3                                      |        |                                     |  |  |
| 역 Logout      |   | ID Title                                     | Apps   | Activate Windows Settings           |  |  |
|               |   | 36 I Pokes                                   | Poke   | Go to Settings to activate Windows. |  |  |

Firstly, scrolling down and you can find Shoutbox in Block 3, click Edit to edit block for it.

| 💵 Dashboard          |   | Block 3 |                 |            |                                |                      |
|----------------------|---|---------|-----------------|------------|--------------------------------|----------------------|
| 🏶 Apps               |   | ID      | Title           | Apps       | Active                         | Settings             |
| Globalization        | ~ | 36      | ↔ Pokes         | Poke       |                                | ¢                    |
| 🤌 Appearance         |   | 16      | Upcoming Events | Friend     |                                | ø                    |
|                      |   | 18      | ↔ Suggestions   | Friend     |                                | ø                    |
| Pages<br>Menus       |   | 21      | 🕀 Hashtags      | Tag        |                                | ø                    |
| Blocks               |   | 111     | ↔ Shoutbox      | Shoutbox   | ON                             | ø                    |
| @ Members            |   |         |                 |            | Edit                           | Manaç                |
| A Cattinga           |   | BIOCK 2 |                 |            | Settings                       |                      |
| -                    |   | ID      | Title           | Apps       | Delete                         | gs                   |
| Maintenance          |   | 10      | ↔ Activity Feed | Feed       | ON                             | ¢                    |
|                      |   | Block 7 |                 | Activ      | vate Windows                   |                      |
|                      |   | ID      | Title           | Apps Go to | Settings to activate<br>Active | Windows.<br>Settings |
| I III Clear All Cach |   | -       |                 |            |                                |                      |

Then, it will redirect you to an editing page. Clicking on the field Placement to choose the new block for Shoutbox app.

Tips: You can click on View Sample Layout to easily imagine the position of each block.

| ӣ Dashboard                           |   | Edit Block #111                      |                                     |  |  |  |
|---------------------------------------|---|--------------------------------------|-------------------------------------|--|--|--|
| 🗘 Apps                                | ~ | Title                                |                                     |  |  |  |
| Globalization                         | ~ | Shoutbox                             |                                     |  |  |  |
| 🔎 Appearance                          | ^ | Page                                 |                                     |  |  |  |
| Themes                                |   | Member Home Page (core.index-member) | -                                   |  |  |  |
| Pages                                 |   | Component                            |                                     |  |  |  |
| Menus                                 |   | chat                                 | •                                   |  |  |  |
| Blocks                                |   |                                      |                                     |  |  |  |
| Ø Members                             | ~ | Placement View Sample Layout         |                                     |  |  |  |
|                                       |   | Block 3                              | ~                                   |  |  |  |
| Settings                              | ř |                                      |                                     |  |  |  |
| 🗲 Maintenance                         | ~ | Allow Access Administrator           |                                     |  |  |  |
| ← Logout                              |   | Registered User                      |                                     |  |  |  |
| , , , , , , , , , , , , , , , , , , , |   | Staff                                | Activate Windows                    |  |  |  |
|                                       |   | Same                                 | Go to Settings to activate Windows. |  |  |  |
| 🗐 Clear All Cache                     | s | Fancy girls                          |                                     |  |  |  |

After that, Submit when done.

Note: If Shoutbox could not displayed in the new position after making change, please perform Rebuild Core Theme>Clear All Caches.